# INSCRIPCIÓN CONVENIO DE PAGO APP BANCOLOMBIA Y SUCURSAL VIRTUAL

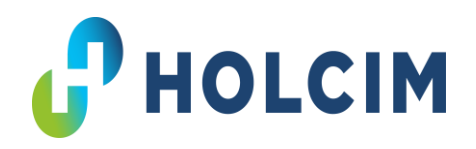

Seguimos mejorando para ti, ahora puedes realizar los **pagos referenciados a tu código de cliente** desde la **APP de Bancolombia y la Sucursal Virtual**.

Solo debes realizar los siguientes pasos una única vez y en menos de 1 hora, podrás ver reflejado tu pago de forma más ágil:

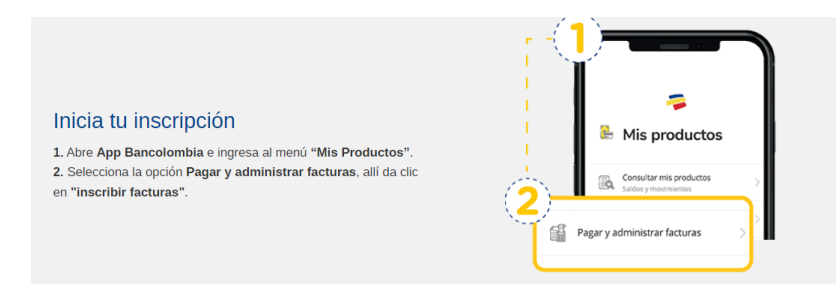

## Convenio único: HOLCIM CEMENTO 33422 Ingresa la descripción de la factura: Pago factura

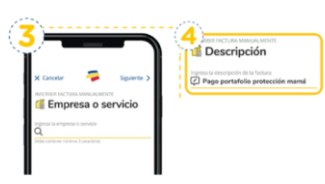

Selecciona la empresa a pagar

 En el buscador escribe el nombre de la empresa o el servicio y selecciónala en la lista desplegable.
Anora personaliza con una descripción la factura, para que la encuentres más fácil.
Luego ingresa el número de referencia.

## **Ingresa código de cliente**: (7 dígitos) comienza por 40XXXXX

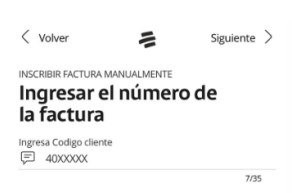

#### Ingresar el Codigo del Cliente

6. Ingresa código de cliente: (7 dígitos) comienza por 40XXXXX

## Verificar Inscripción

#### Finaliza el proceso

 Verifica la información y presiona el botón Inscribir.
Ahora verás un mensaje de confirmación de inscripción o preinscripción exitosa.

Simple, cómodo y en minutos puedes usar App Bancolombia. Ahora que va tienes inscrita tu factura conoce cómo pagarla aquí.

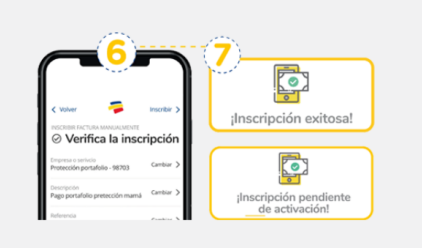

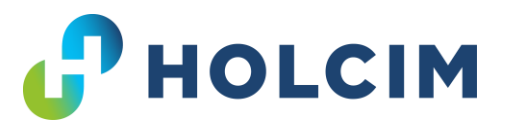

### Para pagar debes tener inscrito el convenio de HOLCIM y seguir estos pasos:

- 1. Abre la **App Bancolombia o la Sucursal virtual**.
- 2. Luego, en el menú inferior de la pantalla selecciona **Transacciones**.
- 3. Después, selecciona Pagar y administrar facturas.
- 4. Puedes ingresar con tu usuario y contraseña, huella o reconocimiento facial.
- 5. Ahora, selecciona Programar y pagar facturas.
- 6. Elige la factura y selecciona la opción Pagar.
- Luego, debes elegir como producto de origen la cuenta de la que quieres debitar el pago de la factura.
- Verifica los datos del pago, es importante que en código de cliente se encuentre el que te identifica como cliente en Holcim Colombia y selecciona el botón Pagar.
- A continuación, ingresa la Clave Dinámica. Si no se genera automáticamente, selecciona Continuar. De lo contrario, continúa con el siguiente paso.
- 10. Por último, observa el mensaje que confirma que el pago ha sido exitoso